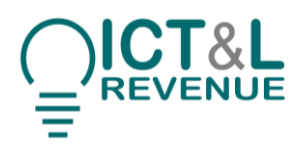

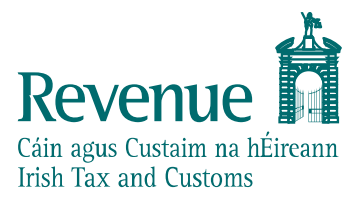

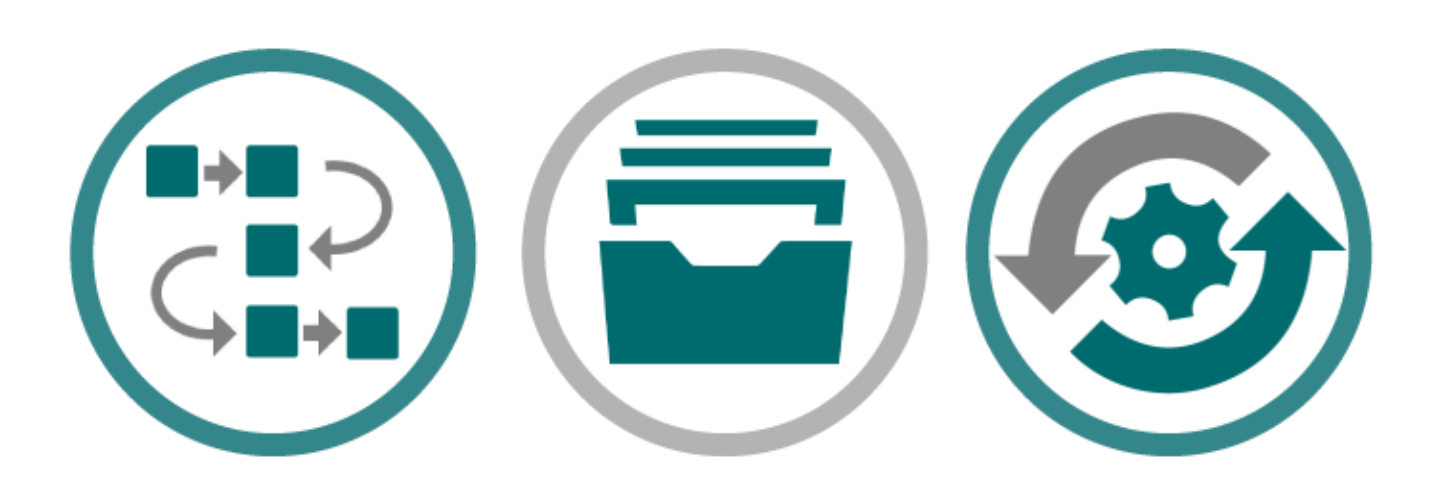

# **PAYE Modernisation**

## PAYE PIT Help Desk – User Guide

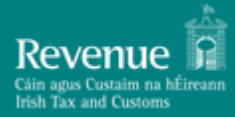

## Contents

| Auc | lience                          | .3 |
|-----|---------------------------------|----|
| Doc | ument context                   | .3 |
|     |                                 |    |
| 1.  | Introduction                    | .5 |
|     |                                 |    |
| 2.  | Prerequisites                   | .5 |
| _   |                                 | _  |
| 3.  | PAYE PIT Help Desk Registration | .5 |
| ^   | Decision and Treating Outrion   | 10 |
| 4.  | Raising and Tracking Queries    | 10 |

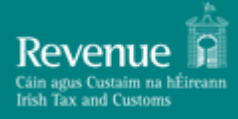

#### Version Version Date

#### 1.0 Release Candidate 2 24/05/2018

| Version History |         |                                |  |  |  |  |
|-----------------|---------|--------------------------------|--|--|--|--|
| Version         | Section | Change Description             |  |  |  |  |
| 0.1             | All     | Initial Draft                  |  |  |  |  |
| 1.0 Release     | Version | Version changed to 1.0 Release |  |  |  |  |
| Candidate       |         | Candidate 2                    |  |  |  |  |
| 2               |         |                                |  |  |  |  |

#### Audience

This document is for any software provider who has chosen to build or update their products to allow for PAYE Modernisation.

#### Document context

This document provides details for accessing and using the PAYE PIT Help Desk – a dedicated online service to support developers/testers conducting PAYE Modernisation public interface testing of their products with Revenue.

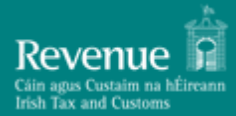

| Document References   |                    |  |  |  |  |
|-----------------------|--------------------|--|--|--|--|
| Reference             | Document Link      |  |  |  |  |
| 1. Documents Homepage | Documents Homepage |  |  |  |  |
|                       |                    |  |  |  |  |

| Abbreviations and Acronyms |                          |  |  |  |
|----------------------------|--------------------------|--|--|--|
| Acronym Meaning            |                          |  |  |  |
| PIT                        | Public Interface Testing |  |  |  |
| PAYE Pay As You Earn       |                          |  |  |  |

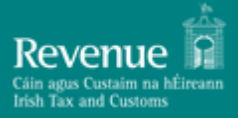

## **1. Introduction**

Revenue is making available a dedicated Public Interface Test environment to enable payroll software developers verify the compatibility of their software packages with PAYE Modernisation changes.

To support developers and testers through the PIT process, Revenue has provisioned a dedicated online PAYE PIT Help Desk. By using the PAYE PIT Help Desk developers and testers can:

- Notify Revenue of their interest in public interface testing
- Raise and track ticketed queries

This document provides a step by step guide to registering for the PAYE PIT Help Desk and subsequently using it to raise and track queries.

Please note that images used throughout this document are broadly indicative of the final product but may be subject to change.

## 2. Prerequisites

Logging into the PAYE PIT Help Desk is a two-step verification process requiring the interested developer/tester to have:

- A valid email address
- A smart device installed with Google Authenticator

### 3. PAYE PIT Help Desk Registration

Interested developers/testers can register for the PAYE PIT Help Desk by completing a short online form available at: <u>https://revenuehelpdesk.supatools.com/portal/revenueie/register.html</u>

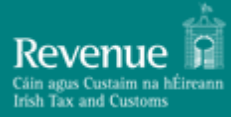

| Revenue Edin agus Custaim na hÉireann<br>Irish Tax and Customs | New User Registration<br>Revenue Public Interface Test Environment                                                                                  |
|----------------------------------------------------------------|----------------------------------------------------------------------------------------------------|
| PLEASE ENTER YOUR DETAILS                                      |                                                                                                    |
| First name*                                                    | Test                                                                                                    |
| Last name *                                                    | McTester                                                                                                    |
| E-mail*                                                        | pmodtester@gmail.com                                                                                                    |
| Company / Business Name *                                      | Official Name                                                                                                    |
| Business Address *                                             | Official Business Address                                                                                                    |
| Tax Reference/VAT Number*                                      | 1234567T                                                                                                    |
| Contact Phone Number*                                          | 01 1234567                                                                                                    |
| Software Product Details *                                     | Short description of name/version of product under test                                                                                             |
| Product Reseller Name                                          |                                                                                                    |
| Product Reseller Address                                       |                                                                                                    |
|                                                                | Select if you require access to PAYE Modernisation testing          Image: Time of the submitting check your e-mail for confirmation         SUBMIT |

Figure 1 New User Registration screen

The information supplied under the 'Company/Business Name' field will be used by Revenue to group users belonging to the same Business/Company together. Users belonging to the same group will have access to each other's queries raised through the PAYE PIT Help Desk<sup>1</sup>.

Upon successful completion of the form, the developer/tester will be asked to check the email address inputted on the form for further instructions.

<sup>&</sup>lt;sup>1</sup> As part of reviewing pending registrations Revenue will not associate a registration with a particular business/company group until it has verified that this is allowed by the business/company.

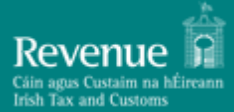

## PAYE PIT Help Desk – User Guide

| Revenue<br>Cáin agus Custaim na hÉireann<br>Irish Tax and Customs<br>PLEASE ENTER YOUR DETAILS | Registration Result<br>ank you, registration was successful. Please check your e-mail for further instru<br>You may now close this browser tab. | x<br>uction. |
|------------------------------------------------------------------------------------------------|----------------------------------------------------------------------------------------------------|--------------|
| Company / Bu                                                                                   |                                                                                                    |              |
| Busir                                                                                          | [                                                                                                    | Close        |
| Tax Reference/VAT N                                                                            | imber* 1234567T                                                                                                    |              |
| Contact Phone N                                                                                | imber* 01 1234567                                                                                                    |              |
| Software Product                                                                               | etails * Short description of name/version of product under test                                                                                |              |
| Product Resell                                                                                 | r Name                                                                                                    |              |
| Product Reseller /                                                                             | ddress                                                                                                    |              |
|                                                                                                | Select if you require access to PAYE Modernisation testin                                                                                       | g            |

Figure 2 Registration Successful

The email instructs the developer/tester to verify their email address through clicking on the supplied link.

**Note:** Email clients may treat an initial email from the Help Desk as spam so please check spam folders if expected email has not arrived.

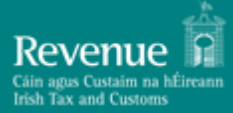

------ Forwarded message -------From: **Revenue Help TEST** <--------Date: Mon, Mar 5, 2018 at 11:22 AM Subject: User Registration - Verify your E-mail address To: pmodtester@gmail.com

Dear Test McTester,

https://

Thank you for registering to access Revenue Public Interface Test Environment.

To complete your registration please click on the link below to verify your e-mail address within 24 hours of this message.

94a4c13b236bb

#### Figure 3 Email Verification

Clicking on the link will present the developer/tester with the following message:

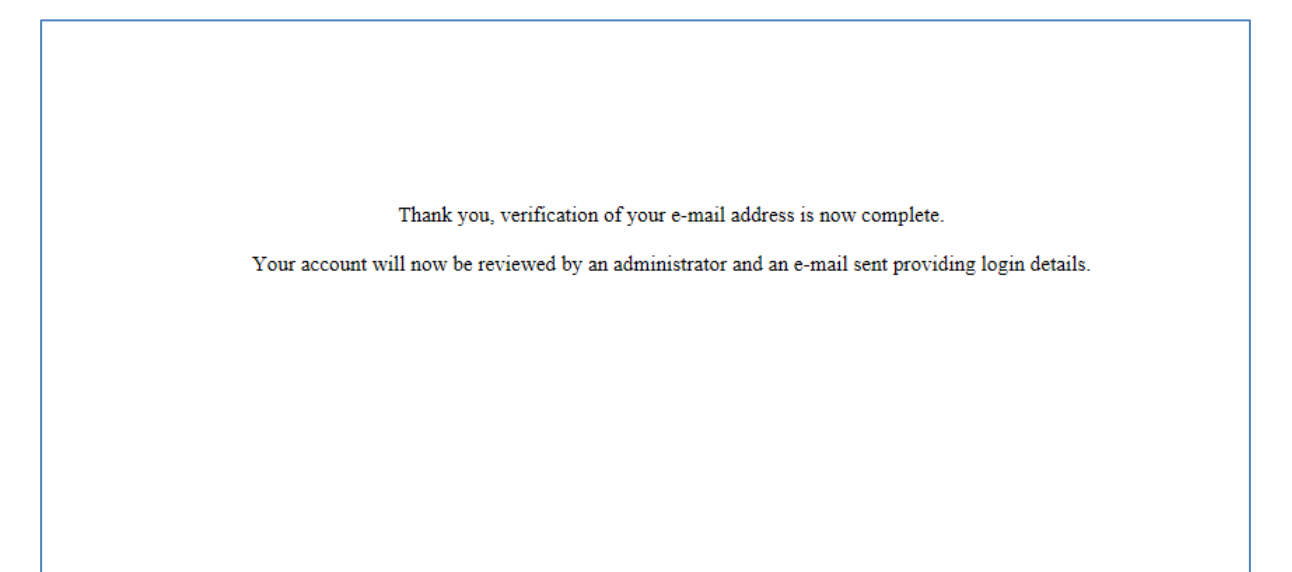

#### Figure 4 Email successfully verified

At this point in the process Revenue will be alerted of the registration request and will review the supplied registration details before associating the registration with the specified company/business group and activating access to the Help Desk.

The developer/tester will be notified of successful registration by email which will include instructions on how to complete the process and log in to the Help Desk:

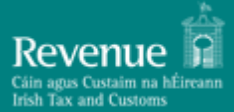

#### **PAYE PIT Help Desk – User Guide**

From: Revenue Help TEST <revenuehelp Date: Mon, Mar 5, 2018 at 11:58 AM Subject: Revenue Public Interface Test Environment: Your User Account To: pmodtester@gmail.com Dear Test McTester, Your user account to access Revenue Public Interface Test Environment is now ready for use! Two-factor authentication is used, which requires you to download and install the Google Authenticator App to your mobile device. Download Google Authenticator for Android Download Google Authenticator for iOS Once installed, use the App to read the QR code available at the following link: Click to view and scan your QR Code Then, you can log into Revenue Public Interface Test Environment as follows: URL: https://revenuehelp User ID: pmodtester@gmail.com You will then be prompted to enter your Authentication Code. This e-mail has been automatically generated by Revenue Public Interface Test Environment. Please do not reply.

Figure 5 Login instruction email

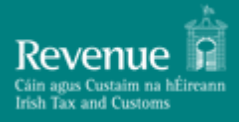

## 4. Raising and Tracking Queries

To raise a PIT related query the developer/tester must first log into the Help Desk using the email address specified at registration time and the associated code from Google Authenticator

| Revenue<br>Cáin agus Custaim na hÉireann<br>Irish Tax and Customs |  |
|-------------------------------------------------------------------|--|
| Please log in                                                     |  |
| User ID:                                                          |  |
| Log In                                                            |  |
| [ <u>Register</u> ]                                               |  |
|                                                                   |  |
|                                                                   |  |

Figure 6 Login with email

| Please enter your Authentication Code to complete login: |
|----------------------------------------------------------|
|                                                          |
|                                                          |
|                                                          |

Figure 7 Enter Google Authenticator code

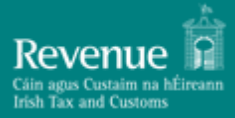

Upon successful login the developer/tester is presented with the following dashboard view:

| TEST D/           |                                                                    | ers TEST (HQ)                                    | You are logged in as: <b>Test McTester</b><br>USER/revenueie |
|-------------------|--------------------------------------------------------------------|--------------------------------------------------|--------------------------------------------------------------|
|                   | Logout                                                             |                                                  | Search: Go                                                   |
|                   | D                                                                  | A S H B O A R D                                  |                                                              |
|                   | Auto refresh rate: 0 V minutes [ <u>Refresh Now</u> ] Drag Enabled |                                                  | [ <u>Reset</u> ]                                             |
| My Dashboard      | [ Hide   Refresh   Export ]                                        |                                                  |                                                              |
| New Ticket        | •                                                                  | Tickets - All open                               |                                                              |
|                   |                                                                    |                                                  |                                                              |
| My Open Tickets   | [ Hide   Refresh   Export ]                                        |                                                  |                                                              |
| My Closed Tickets | Ticket                                                             | s - Resolved in last 30 days<br>No records found |                                                              |
| E                 |                                                                    |                                                  |                                                              |
| Logout            |                                                                    |                                                  |                                                              |

#### Figure 8 PAYE PIT Helpdesk Dashboard

The developer/tester can raise a new query by clicking on the 'New Ticket' icon available in the left hand bar.

This presents the following screen where the developer/tester can supply the details of their query and attach any supporting files:

| TEST DATABASE     |                         | Revenue Commissioners TEST (HQ)                         | You are logged in as: <b>Test McTester</b><br>USER/revenueie |
|-------------------|-------------------------|---------------------------------------------------------|--------------------------------------------------------------|
|                   |                         | Logout                                                  | Search: Go                                                   |
| 122               | Create Question for Rev | renue Commissioners TEST (HQ)                           |                                                              |
| My Dashboard      | Ticket No:              | Q0001183                                                | <u>Go to end</u>                                             |
| New Ticket        | Full Description:       | Hi,<br>How many times can Lexecute CON LookUp RPN REST? | ^                                                            |
|                   |                         | Kind Regards,<br>Test <u>McTester</u>                   | ~                                                            |
| My Open Tickets   | File name:              | Browse                                                  | URL Clear +                                                  |
|                   |                         | Back to top                                             |                                                              |
| My Closed Tickets |                         | Save                                                    | Cancel                                                       |
| Logout            |                         |                                                         |                                                              |

#### Figure 9 Raising a query

On saving the query the developer/tester will receive an email receipt including the ticket number for tracking purposes:

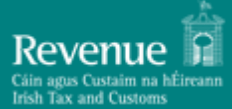

÷.

| From: Revenue Help TEST < <u>revenue</u>                        |
|-----------------------------------------------------------------|
| Date: Mon, Mar 5, 2018 at 1:46 PM                               |
| Subject: Ticket Q0001183   LOGGED                               |
| To: Test McTester <pre>pmodtester@gmail.com</pre>               |
| Cc: pa                                                          |
|                                                                 |
|                                                                 |
| Good day                                                        |
|                                                                 |
| Your request has been logged with the Service Desk.             |
|                                                                 |
| Reference number: Q0001183                                      |
|                                                                 |
| Requested for: Test McTester                                    |
|                                                                 |
| Title: Connectivity Test Question                               |
|                                                                 |
|                                                                 |
|                                                                 |
| Full Description:                                               |
|                                                                 |
| Hi,                                                             |
|                                                                 |
| How many times can I execute CON_LookUp_RPN_REST?               |
|                                                                 |
| Kind Regards,                                                   |
| Test McTester                                                   |
|                                                                 |
| We'll be back in touch soon to update you on progress.          |
|                                                                 |
| To review the progress of your ticket, please <u>click here</u> |
|                                                                 |
| Vind regards                                                    |
| The Service Deals Team                                          |
| The Service Desk Team                                           |
|                                                                 |

Figure 10 Email receipt

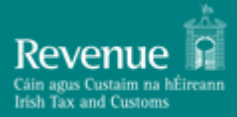

The developer/tester can view the status of their open queries by clicking on the 'My Open Tickets' icon available in the left hand bar:

| TEST DATABASE Revenue Commissioners TEST (HQ) You are logged in as: Test MU<br>USER/re |              |                  |                               |                                                                                                  |                                  |                          | st McTester<br>R/revenueie |                                  |          |        |        |  |
|----------------------------------------------------------------------------------------|--------------|------------------|-------------------------------|--------------------------------------------------------------------------------------------------|----------------------------------|--------------------------|----------------------------|----------------------------------|----------|--------|--------|--|
| ILSI DATADASL                                                                          |              |                  |                               | Log                                                                                              | out                              |                          |                            | Search: Go                       |          |        | Go     |  |
|                                                                                        | e Back to    | o dashboard      |                               |                                                                                                  |                                  |                          |                            |                                  |          |        |        |  |
|                                                                                        | Incident     | results for view | Tickets - My                  | Open 🗸 🗸                                                                                         | ]                                | Create >>                |                            |                                  |          |        | Help   |  |
| My Dashboard                                                                           | Criteria: Cr | eated By = 'me'  |                               |                                                                                                  | 1 record                         | found [ <u>Refresh</u>   | Edit Search ]              |                                  |          |        |        |  |
| $\mathbf{O}$                                                                           | x            | Ticket No  🖖     | Title                         | Description                                                                                      | Created By                       | Created Date             | Modified Date              | Modified By                      | Туре     | Status | Action |  |
| New Ticket<br>My Open Tickets                                                          |              | <u>∎Q0001183</u> | Connectivity<br>Test Question | Hi,<br>How many times can I<br>execute<br>CON_LookUp_RPN_REST?<br>Kind Regards,<br>Test McTester | ∎ <u>Test</u><br><u>McTester</u> | Mon, 5 Mar<br>2018 13:46 | Mon, 5 Mar<br>2018 13:46   | ∎ <u>Test</u><br><u>McTester</u> | Question | New    | Edit   |  |
| My Closed Tickets                                                                      | [ Quick      | Search ]         |                               |                                                                                                  |                                  | • Export                 | Detail PDF Go              | >>                               |          |        |        |  |
| Logout                                                                                 |              |                  |                               | Copyright                                                                                        | : © 2005-2018 S                  | upaTools Limited         |                            |                                  |          |        |        |  |
|                                                                                        |              |                  |                               |                                                                                                  |                                  |                          |                            |                                  |          |        |        |  |

Figure 11 My Open Tickets

The developer/tester will only be able to see tickets raised by themselves and those tickets associated with their company/business group.

On resolution of the query or if further information is required, the developer/tester will receive an email notification with the details:

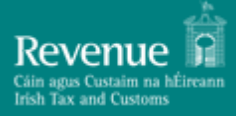

 $\geq$ 

Good day

Description: Connectivity Test Question

Your ticket ID Q0001183 has been resolved.

**Resolution Description**:

Hi,

You can repeat execution as many times as you like.

Kind regards,

PAYE PIT Support

#### Figure 12 Resolution notification email

The same information will also be available from within the tool itself:

| TEST DATABASE   |                                    |                                  |                                                                                                  | Revenue Commissioners TEST (HQ) |                          |                                                                                                    |                                                                                                    |                          | You are logged in as: Test McTe<br>USER/reven |          |          |            |  |
|-----------------|------------------------------------|----------------------------------|--------------------------------------------------------------------------------------------------|---------------------------------|--------------------------|----------------------------------------------------------------------------------------------------|----------------------------------------------------------------------------------------------------|--------------------------|-----------------------------------------------|----------|----------|------------|--|
|                 | BAIAB                              | TOL                              |                                                                                                  |                                 | Log                      | out                                                                                                   |                                                                                                    |                          |                                               | Sear     | ch:      |            |  |
|                 |                                    |                                  |                                                                                                  |                                 |                          | DASHBOARD                                                                                             | (HQ) You are logged in as: Test MC USER/rev Search:  A R D  [ E  is - All open cords found  Vived in last 30 days fs 1 to 1 of 1  escription Resolved By Date Resolved Closed Date Type Status Action  it nany times 2018 13:52 2018 13:54 2018 13:54 2018 13:54 |                          |                                               |          |          |            |  |
| 具               | Auto refresh rate                  | : 0 🗸 minut                      | tes [ <u>Refresh Now</u> ] 🗌 Drag B                                                              | nabled                          |                          |                                                                                                    |                                                                                                    |                          |                                               |          |          | [ <u>R</u> |  |
| My Dashboard    | [ Hide   Refresh   Export ]        |                                  |                                                                                                  |                                 |                          |                                                                                                    |                                                                                                    |                          |                                               |          |          |            |  |
| G               |                                    |                                  |                                                                                                  |                                 |                          | Tislada Allana                                                                                        |                                                                                                    |                          |                                               |          |          |            |  |
| New Ticket      |                                    |                                  |                                                                                                  |                                 |                          | No records found                                                                                      | en                                                                                                    |                          |                                               |          |          |            |  |
|                 |                                    |                                  |                                                                                                  |                                 |                          |                                                                                                    |                                                                                                    |                          |                                               |          |          |            |  |
|                 | (Funda - Instance)                 |                                  |                                                                                                  |                                 |                          |                                                                                                    |                                                                                                    |                          |                                               |          |          |            |  |
| 4y Open Tickets | [ Hide   Reife                     | esn   Export                     | 1                                                                                                |                                 |                          |                                                                                                    |                                                                                                    |                          |                                               |          |          |            |  |
| - 18 A          | Tickets - Resolved in last 30 days |                                  |                                                                                                  |                                 |                          |                                                                                                    |                                                                                                    |                          |                                               |          |          |            |  |
| Closed Tickets  |                                    |                                  |                                                                                                  |                                 | Records 1 to 1 of 1      |                                                                                                    |                                                                                                    |                          |                                               |          |          |            |  |
|                 | Ticket No                          | Title                            | Description                                                                                      | Created By                      | Created Date             | <b>Resolution Description</b>                                                                         | <b>Resolved By</b>                                                                                                    | Date Resolved            | Closed Date                                   | Туре     | Status   | Action     |  |
| Logout          | ₩ <u>Q0001183</u>                  | Connectivity<br>Test<br>Question | Hi,<br>How many times can I<br>execute<br>CON_LookUp_RPN_REST?<br>Kind Regards,<br>Test McTester | <u>∎Test</u><br><u>McTester</u> | Mon, 5 Mar<br>2018 13:46 | Hi,<br>You can repeat<br>execution as many times<br>as you like.<br>Kind regards,<br>PAYE PIT Support |                                                                                                    | Mon, 5 Mar<br>2018 13:52 | Mon, 5 Mar<br>2018 13:54                      | Question | Resolved | Edit       |  |
|                 |                                    |                                  |                                                                                                  |                                 |                          |                                                                                                    |                                                                                                    |                          |                                               |          |          |            |  |

Figure 13 Resolved queries